## Digital Payment through Online Portal

Carmel College of Engineering and Technology (CCET) accepts the fee through our online Academic Management System(AMS)-"Linways". To pay your fee, you follow the procedures:

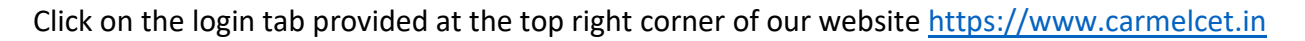

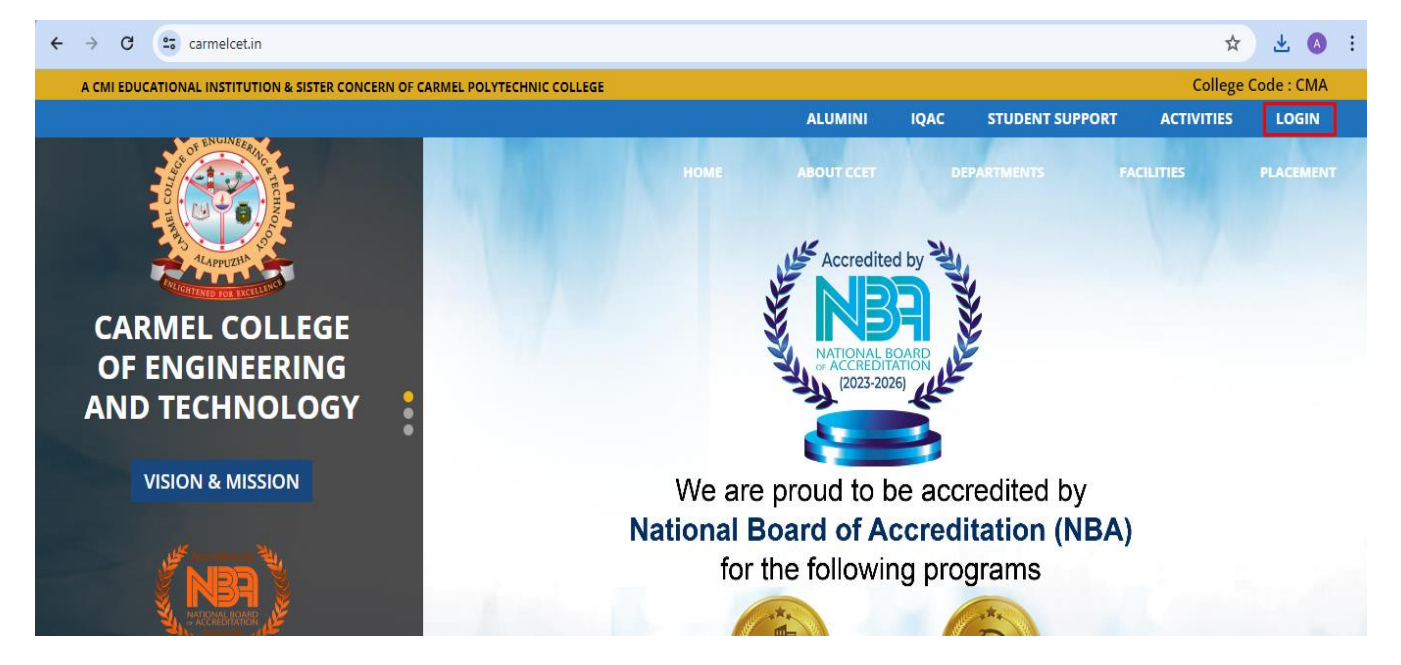

The Linways portal will be opened. You will get three options; Faculty, Students and Parents. Select the appropriate option.

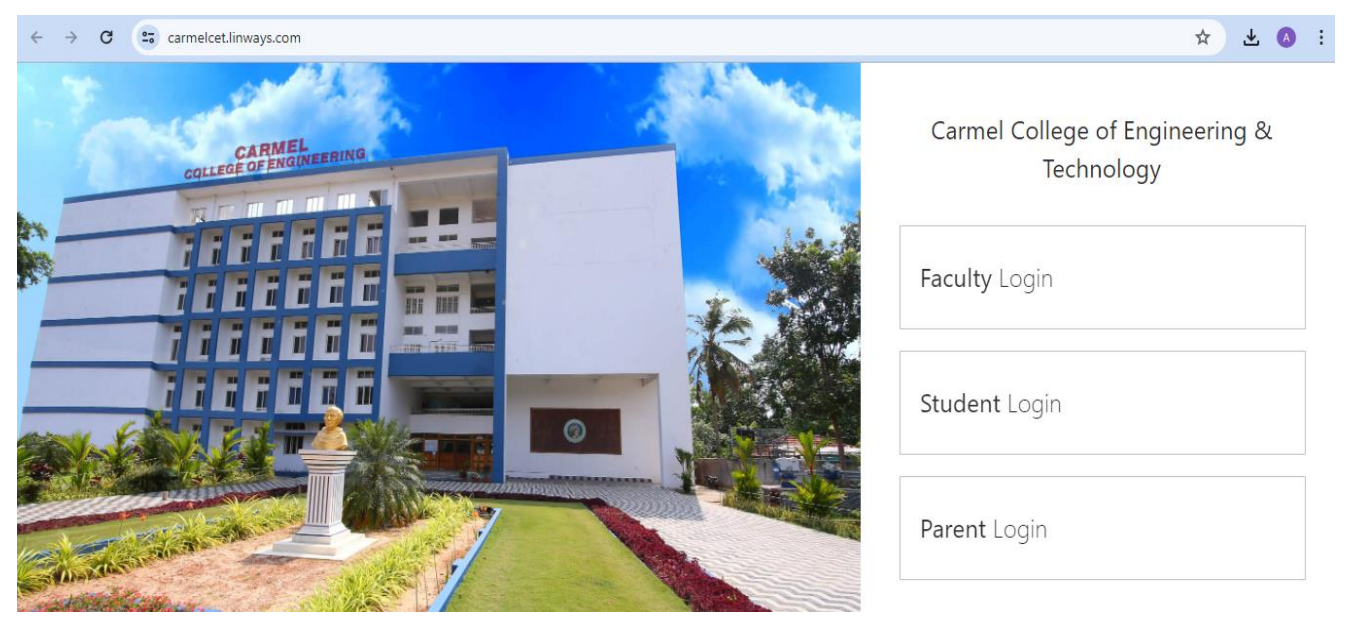

The login facility will be enabled. You need to type the username and password. If you face any problem to log in, contact the ERP admin at <u>anoopsivan@carmelcet.in</u>.

| $\leftarrow \rightarrow$ | → C (= carmelcet.linways.com/student/        |                     |  |  | 坐 | A | : |
|--------------------------|----------------------------------------------|---------------------|--|--|---|---|---|
| Carmel Col               |                                              |                     |  |  |   |   |   |
|                          |                                              |                     |  |  |   |   |   |
|                          | Student Benefits                             | Sign In             |  |  |   |   |   |
|                          | ✓ Learning convenience. CCET/2               | 01127               |  |  |   |   |   |
|                          | <ul> <li>Access course materials.</li> </ul> |                     |  |  |   |   |   |
|                          | ✓ Submit assignments online.                 | •                   |  |  |   |   |   |
|                          | ✓ Tests appear online.                       |                     |  |  |   |   |   |
|                          | ✓ Access to results of various tests.        | Sign in             |  |  |   |   |   |
|                          | ✓ Evaluate or rate the faculty.              | Sign in with Google |  |  |   |   |   |
|                          | ✓ Easy library access.                       | orgot Password?     |  |  |   |   |   |

In the profile home page, select the option "My Fees" on the left panel and the payment window will be opened. If you have any fees pending, a "Pay" button will be active.

| ← → C 😁 carmelcet.linways                  | com/student/student.php?menu | =home            |                                |                  |           |            | ☆            | ₹               | A  |
|--------------------------------------------|------------------------------|------------------|--------------------------------|------------------|-----------|------------|--------------|-----------------|----|
| Carmel College of Engineering & Technology |                              |                  |                                | e My performance | Documents | My Library | A Placements | ļ <sup>25</sup> | C  |
|                                            | NOTIFICATIONS                | 1                | S Announcements                | From Tutor       | Exams 1   |            |              |                 |    |
| Profile Settings                           | BATCH: EEE2023 , S2          | Subjects         | Attendance                     |                  |           |            |              |                 |    |
| My Fees<br>Attendance<br>Assignment Mark   | Examinations<br>Holidays     | ousjeeds         | Assignments<br>Multiple Events | Specia<br>Quizes | II events | Ord        | inary events |                 |    |
| My Performance<br>University Results       | < today >                    |                  |                                | « May 2024       | . »       |            | mo           | ith wee         | ek |
| Hostel & Transport<br>Message box (0)      | <b>Sun</b><br>28             | <b>Mon</b><br>29 | <b>Tue</b><br>30               | Wed              | Thu<br>2  | Fri<br>3   | S            | at<br>I         |    |

| ← → C 😋 carmelcet.linways.co               | m/student/student.php?menu= | myfees | &action=payfee | 2         |                |               |               | \$           | ₹               | A : |
|--------------------------------------------|-----------------------------|--------|----------------|-----------|----------------|---------------|---------------|--------------|-----------------|-----|
| Carmel College of Engineering & Technology |                             |        |                | 🔒 Home    | My performance | e 🗎 Documents | My Library    | A Placements | Ļ <sup>25</sup> | ٢   |
|                                            | PAY FEES                    |        |                |           |                |               |               |              |                 |     |
|                                            | Receipts                    | #      | Semester       | Total fee | Remitted fee   | Pending fine  | Fine remitted | Balance fee  | Pay             |     |
|                                            |                             | 1      | S1             | 30000.00  | 30000.00       | 0.00          | 0.00          | 0            | Paid            |     |
|                                            |                             | 2      | S2             | 39500.00  | 0.00           | 750.00        | 0.00          | 40250        | Pay             |     |
| Profile Settings                           |                             |        |                |           |                |               |               |              |                 | 3   |
| My Fees                                    | Payment Requests            |        |                |           |                |               |               |              |                 |     |
| Attendance                                 | View Challans               |        |                |           |                |               |               |              |                 |     |
| Assignment Mark                            |                             |        |                |           |                |               |               | /            |                 |     |
| My Performance                             |                             |        |                |           |                |               |               |              |                 |     |
| University Results                         |                             |        |                |           |                |               |               |              |                 |     |
| Hostel & Transport                         |                             |        |                |           |                |               |               |              |                 |     |
| Message box (0)                            |                             |        |                |           |                |               |               |              |                 |     |

Upon clicking the "Pay" button, the payment options will be activated and you can select the "Pay Online" option from the page.

| ← → C 📼 carmelcet.linways.c           | com/student/student.php?menu=myfees&action=paysemfee&semId=2 |                                                                        |   |  |  |  |  |
|---------------------------------------|--------------------------------------------------------------|------------------------------------------------------------------------|---|--|--|--|--|
| Carmel College of Engineering & Techn | ology                                                        | international My performance 🕒 Documents 🗐 My Library 🗚 Placements 📫 Ć |   |  |  |  |  |
|                                       | PAY FEES                                                     | Fee amount for the course Electrical and Electronics Engineering       |   |  |  |  |  |
|                                       | Receipts<br>Check Status                                     | Total amount you are going to pay : ₹ 40250                            |   |  |  |  |  |
| Profile Settings                      | NEFT/CHEQUE/DD                                               |                                                                        |   |  |  |  |  |
| My Fees                               | Payment Requests                                             |                                                                        |   |  |  |  |  |
| Attendance                            | View Challans                                                |                                                                        |   |  |  |  |  |
| Assignment Mark                       |                                                              |                                                                        | 1 |  |  |  |  |
| My Performance                        |                                                              |                                                                        |   |  |  |  |  |
| University Results                    |                                                              |                                                                        |   |  |  |  |  |
| Hostel & Transport                    |                                                              |                                                                        |   |  |  |  |  |
| Message box (0)                       |                                                              |                                                                        |   |  |  |  |  |

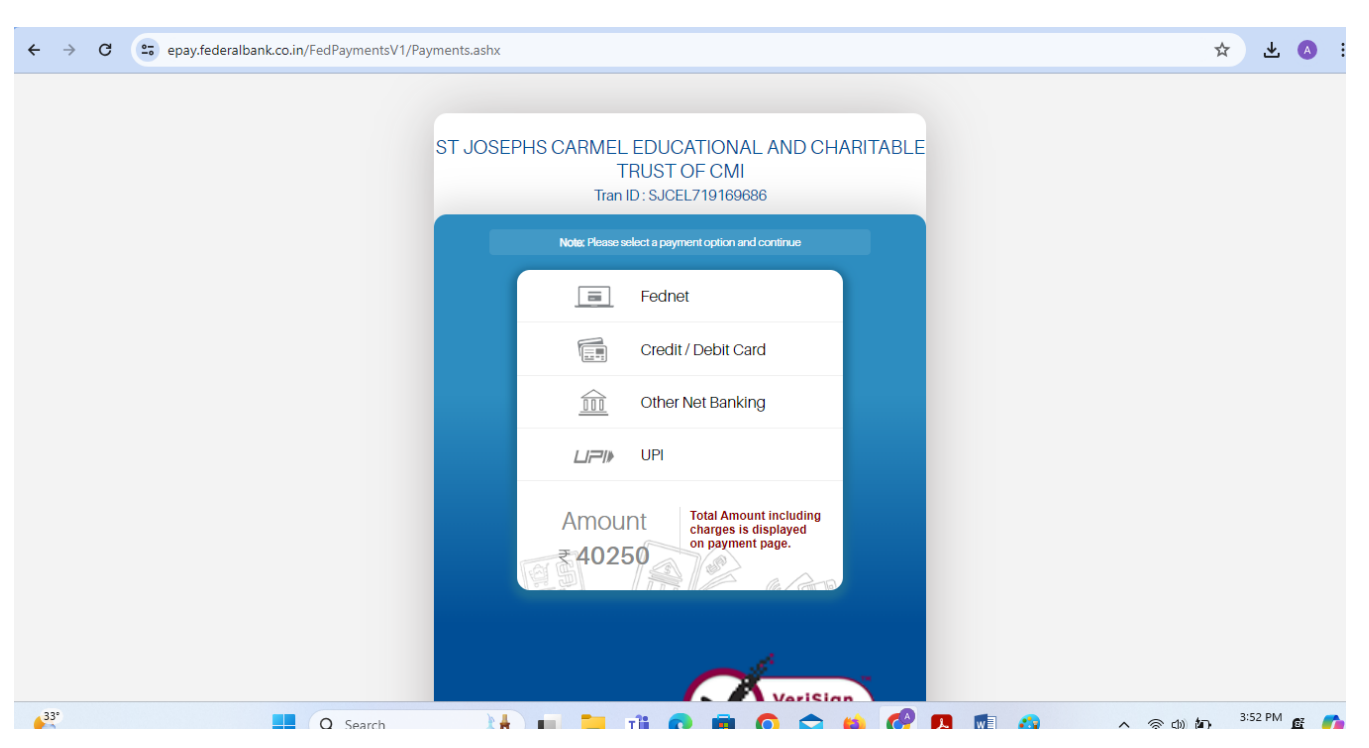

You can pay the fee through the payment option selected.